## JIRA Integration in TestWorthy Guide

The term "integration" has a strong developer flavor associated with JIRA. In the case of any project development, integration can go a long way to improving project outcomes.

Jira is a project management platform which helps the team in scheduling and tracking the project. Instead of having to open and search through each tool separately to find relevant information, they can find what you need in one tool and instantly see related information that is linked from the other tool.

In Testworthy, you can provide ticket number and read the ticket number, title, description, type, project name, status, assignee, creator, and priority of the tickets directly from Testworthy. Integration with JIRA ensures better connectivity and a seamless testing process.

| ~         |
|-----------|
|           |
| <u>()</u> |
| 0         |
|           |
|           |
|           |
|           |
|           |
|           |

## How to add API key:

Select the particular project from the Jira and tap on the settings from the right most corner.

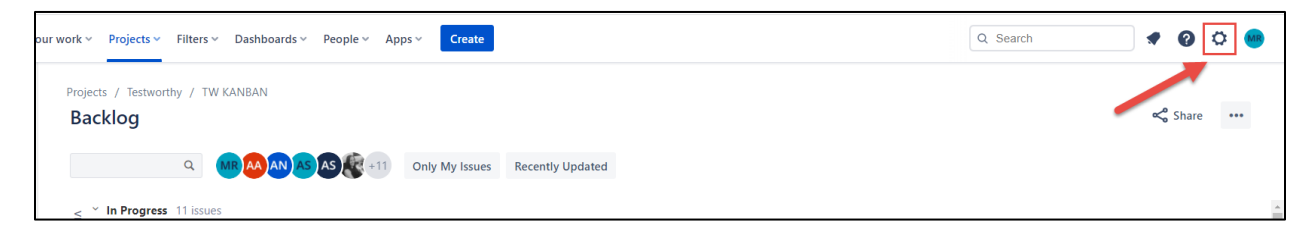

Select the Atlassian account settings.

|      | Q Search                                                                                                 | • | \$ |  |  |  |  |  |  |
|------|----------------------------------------------------------------------------------------------------|---|----|--|--|--|--|--|--|
| Set  | tings                                                                                                    |   | •• |  |  |  |  |  |  |
| PERS | ONAL SETTINGS                                                                                            |   | ъŪ |  |  |  |  |  |  |
|      | Atlassian account settings<br>Manage your language, time zone, and other profile information.            |   |    |  |  |  |  |  |  |
| ٢    | Personal Jira settings<br>Manage your email notifications and other Jira settings.                       |   |    |  |  |  |  |  |  |
| Yo   | You do not have access to Jira settings or Atlassian admin, contact your Jira admin to grant you access. |   |    |  |  |  |  |  |  |
|      |                                                                                                    |   |    |  |  |  |  |  |  |

From the left side bar, select Security and tap on "Create and manage API tokens" from the API token section.

| A | Atlassian account               |                                                                                                    | Security                                                                                                    |                                                                         |  |
|---|---------------------------------|----------------------------------------------------------------------------------------------------|----------------------------------------------------------------------------------------------------|-------------------------------------------------------------------------|--|
|   | Profile and visibility<br>Email |                                                                                                    | Change your password                                                                                                    |                                                                         |  |
|   | Security                        |                                                                                                    | Enter current password                                                                                                    | ۲                                                                       |  |
|   | Account preferences             |                                                                                                    | New password *                                                                                                    |                                                                         |  |
|   | Connected apps                  |                                                                                                    | Enter new password                                                                                                    | ۲                                                                       |  |
|   | Products                        | Products                                                                                                    | Save changes                                                                                                    |                                                                         |  |
|   |                                 |                                                                                                    | Two-step verification                                                                                                    |                                                                         |  |
|   |                                 |                                                                                                    | Keep your account extra secure with a                                                                                                    | second login step. Learn more                                           |  |
|   |                                 |                                                                                                    | Manage two-step verification                                                                                                    |                                                                         |  |
|   |                                 | API token                                                                                                    |                                                                                                    |                                                                         |  |
|   |                                 | A script or other process can use an AP<br>applications or Confluence Cloud. You<br>authenticate with has had two-step ver<br>securely as any other passwords. Learn in<br>Create and manage API tokens | 't token to perform basic authentication with Jira Cloud<br>mut use an API token if the Atlassian account you<br>findsion enabled. You should treat API tokens as<br>more |                                                                         |  |
|   |                                 |                                                                                                    | Recent devices                                                                                                    |                                                                         |  |
|   |                                 |                                                                                                    | If you've lost one of your devices or no<br>and take steps to secure your account.                                                                                        | tice any suspicious activity. log out of all your devices<br>Learn more |  |
|   |                                 |                                                                                                    | View and manage recent devices                                                                                                    |                                                                         |  |
|   |                                 |                                                                                                    |                                                                                                    |                                                                         |  |

Tap on "Create API token" button.

| A | Atlassian account     | API Tokens                                                                                                    | API Tokens    |  |  |  |
|---|-----------------------|----------------------------------------------------------------------------------------------------|---------------|--|--|--|
|   | Account settings      | Your API tokens need to be treated as securely as any other password. You can o<br>maximum of 25 tokens at a time. | only create a |  |  |  |
|   | Security settings     | Label Last accessed                                                                                                | Action        |  |  |  |
|   | Two-step verification |                                                                                                    |               |  |  |  |
|   | API tokens            |                                                                                                    |               |  |  |  |
|   | Recent devices        | 4.5                                                                                                    |               |  |  |  |
|   |                       | You don't have any API tokens                                                                                      |               |  |  |  |
|   |                       | Create A/H tolum                                                                                                   |               |  |  |  |
|   |                       |                                                                                                    |               |  |  |  |
|   |                       |                                                                                                    |               |  |  |  |
|   |                       |                                                                                                    |               |  |  |  |

Enter a label of your choice and click Create button.

| Create an API token                                                                                         |            |         |  |  |
|----------------------------------------------------------------------------------------------------|------------|---------|--|--|
| Choose a label that is short, memorab<br>you to remember.                                                   | ole, and e | asy for |  |  |
| Label*                                                                                                    |            |         |  |  |
|                                                                                                    |            |         |  |  |
| By creating an API token, you agree to the Atlassian Developer<br>Terms and acknowledge the Privacy Policy. |            |         |  |  |
| C                                                                                                    | ancel      | Create  |  |  |
|                                                                                                    |            |         |  |  |

Your new API token has been generated successfully. Copy the token and paste it in the API key field on the Testworthy integration form.

| Your new API token                                                 |              |          |
|--------------------------------------------------------------------|--------------|----------|
| Make sure you copy your new API t<br>able to see this token again. | token. You w | /on't be |
|                                                                    |              | 0        |
|                                                                    | Close        | Сору     |

Once the integration is done, you will be able to view JIRA references inside test cases in TestWorthy as shown below:

| tes | tworthy       | ← HughesN     | et 123 > Test                             | Suites & Cases      |           |               |                        | Hello, DEV Environment<br>Admin | rséa |
|-----|---------------|---------------|-------------------------------------------|---------------------|-----------|---------------|------------------------|---------------------------------|------|
|     |               | Overview      | Milestones                                | Test Suites & Cases | Test Plan | Test Run & Re | sults Reports          |                                 |      |
| ≡   |               |               |                                           |                     |           |               |                        |                                 | Ċ    |
|     | Dashboard     | Test Ca       | se ID - 11973                             | 3                   |           |               |                        | Next Test Case                  | >    |
| Ŗ   | Projects      | HughesNet 123 | > migration test > migration test > migra | tion test           |           |               |                        |                                 |      |
| 2   | Users & Roles | Es            | timate                                    | Reference           | Section   |               | Туре                   | Priority                        |      |
| Ì   | Integration   | No            | ne                                        | TW-8                | migration | test          | Functional             | PI - Must Test                  |      |
| ŝ   | Settings      | Description   | ı                                         |                     |           |               |                        |                                 |      |
| ?   | Неір          | Preconditio   | ins                                       |                     |           | C             | ) To Automate          | Smoke                           |      |
|     |               |               |                                           |                     |           | 0             | ) Automated            | Regression                      |      |
|     |               |               |                                           |                     |           |               | Reviewed by QA Lead    | Module                          |      |
|     |               |               |                                           |                     |           |               | Reviewed by QA Manager | To Be Moved                     |      |